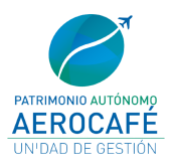

# MANUAL ENCRIPTADO Y CARGUE DE INFORMACION

# ALISTAMIENTO DE LA INFORMACIÓN

- El oferente deberá tener como primera medida algún programa o página para encriptar la información a compartir, en caso de que no tengan conocimiento en el momento de ninguno de programa recomendamos Aes Encrypt el cual nos permite encriptar y el aplicativo openhashtab para tomar los hashes.
  - aescrypt.msi
  - <u>OpenHashTab\_setup.exe</u>

#### **INSTALAR OPENHASHTAB**

• Van a dar doble clic en el instalador del aplicativo y seleccionan el idioma:

| Selecci  | one el Idioma de la Instalación                         | ×            |
|----------|---------------------------------------------------------|--------------|
| <u>_</u> | Seleccione el idioma a utilizar durante la instalación. |              |
|          | Español                                                 | $\checkmark$ |
|          | Aceptar Cance                                           | lar          |

• Saldrá la siguiente ventana en la cual aceptaran los acuerdos de licencia y dan clic en siguiente:

| nstalar - OpenHashTab versión v3.0.4                                                                                                    | -               |           |     |
|----------------------------------------------------------------------------------------------------|-----------------|-----------|-----|
| cuerdo de Licencia<br>Es importante que lea la siguiente información antes de continuar.                                                                                                    |                 |           | (%) |
| Por favor, lea el siguiente acuerdo de licencia. Debe aceptar las cláusulas de este a<br>con la instalación.                                                                                                    | cuerdo antes de | continuar |     |
| OpenHashTab - File hashing shell extension<br>Copyright 2019-2023 namazso <admin@namazso.eu><br/>Licensed under GPLv3 or later.<br/>Code available at <u>https://github.com/namazso/OpenHashTab</u></admin@namazso.eu> |                 | I         |     |
| I his sortware contains code from the following projects:<br>mbedTLS (licensed under Apache2 license):<br>Copyright (C) 2006-2015, ARM Limited, All Rights Reserved<br>https://github.com/ARMmbed/mbedtls/             |                 |           |     |
| concurrentqueue (licensed under Boost Software License):<br>Copyright (c) 2013-2016, Cameron Desrochers. All rights reserved.<br>https://github.com/cameron314/concurrentqueue/                                        |                 |           |     |
| blake2sp implementation (public domain):<br>Zzin implementation by I.oor Pavloy and Samuel Neves                                                                                                    |                 |           |     |
| Acepto el acuerdo                                                                                                    |                 |           |     |
| 🔘 No acepto el acuerdo                                                                                                    |                 |           |     |
|                                                                                                    | Siguiente       | Canc      | ela |

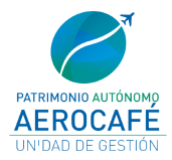

• Dan clic en siguiente en las próximas dos ventanas sin modificar nada:

| 💾 Instalar - OpenHashTab versión v3.0.4                                 | -                               |           | 🗠 Instalar - OpenHashTab versión v3.0.4                                                       | -                      |              |
|-------------------------------------------------------------------------|---------------------------------|-----------|-----------------------------------------------------------------------------------------------|------------------------|--------------|
| Seleccione la Carpeta de Destino<br>¿Dónde debe instalarse OpenHashTab? |                                 | (a)       | Seleccione las Tareas Adicionales<br>¿Qué tareas adicionales deben realizarse?                |                        |              |
| El programa instalará OpenHashTab en la siguiente carpeta.              |                                 |           | Seleccione las tareas adicionales que desea que se realicen durante la insta<br>en Siguiente. | alación de OpenHashTab | o y haga dic |
| Para continuar, haga clic en Siguiente. Si desea seleccionar una carp   | eta diferente, haga dic en Exan | ninar.    | Optional features:                                                                            |                        |              |
|                                                                         | <u> </u>                        |           | Associate with known sumfile formats                                                          |                        |              |
| C:\Users\Administradorsistema\AppData\Local\Programs\OpenHasi           | Exa                             | aminar    | Add to context menu                                                                           |                        |              |
|                                                                         |                                 |           |                                                                                               |                        |              |
| Se requieren al menos 23,9 MB de espacio libre en el disco.             |                                 |           |                                                                                               |                        | _            |
|                                                                         | Atrás Siguiente                 | Cancelar  | At                                                                                            | rás Siguiente          | Cancelar     |
|                                                                         | Hurus                           | Currectur |                                                                                               |                        |              |

• Dan clic en instalar y cuando la instalación culmine dan clic en finalizar:

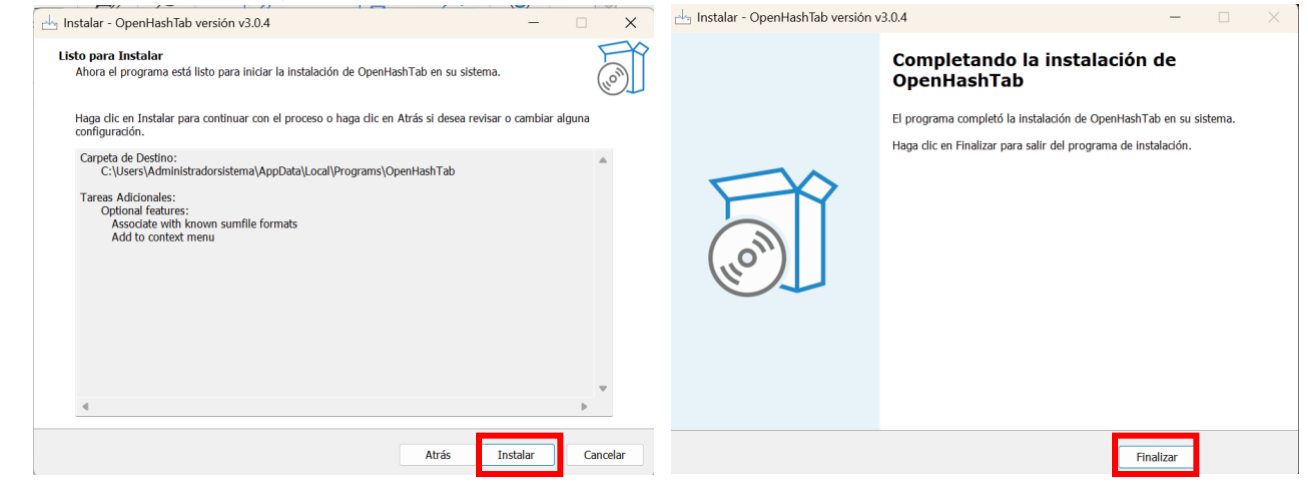

•

### **ENCRIPTAR CON AESCRYPT:**

• Primero deben ubicar los archivos que conformarán la propuesta en una **carpeta** y luego proceder comprimir la misma con el aplicativo de su preferencia como winrar, winzip, 7-zip etc.

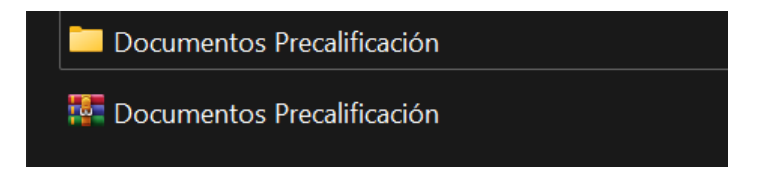

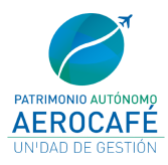

• Dar clic derecho sobre la carpeta comprimida y buscan la opción que marca Aes Encrypt:

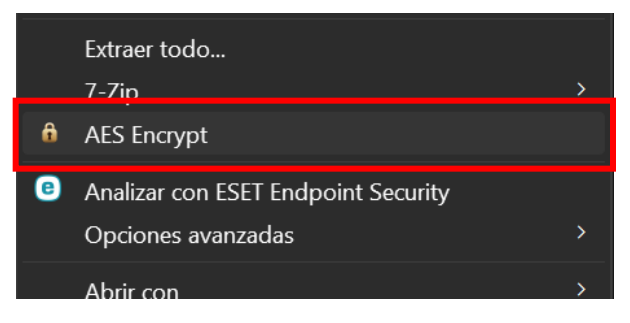

• Les mostrará la siguiente pantalla en la que deben de ingresar la contraseña de seguridad que tendrá su carpeta de propuesta:

| AES Crypt Password | ×      |
|--------------------|--------|
| Enter password:    |        |
|                    | ОК     |
| Confirm password:  | Cancel |
|                    |        |
|                    |        |

• Una vez se cierre la pantalla de la contraseña aparecerá una carpeta adicional que se mostrará de la siguiente manera:

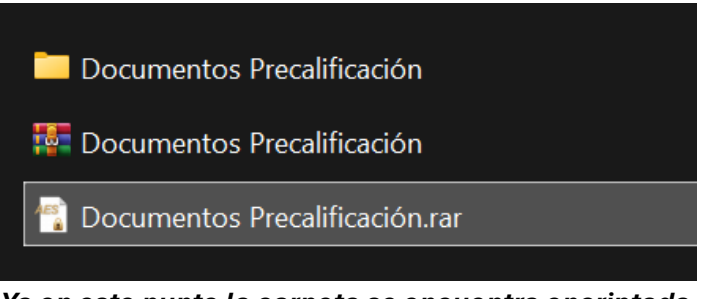

Ya en este punto la carpeta se encuentra encriptada

- Ahora como siguiente paso tendrán que exportar el hash de la carpeta encriptada, esto para así verificar la integridad de esta y que no se hubiesen presentado alteraciones de ningún tipo. para ello deberán realizar lo siguiente:
  - Dar clic derecho sobre la carpeta encriptada y buscan la opción hashes (esta opción solo se habilita si instala el aplicativo openhashtab)

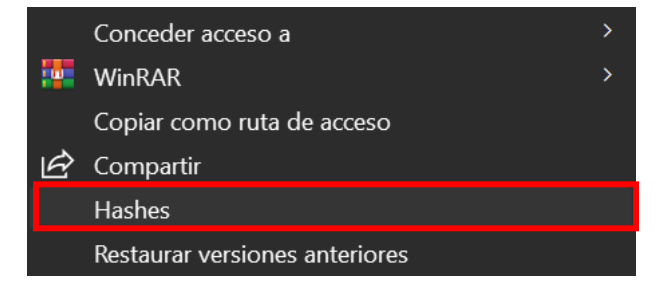

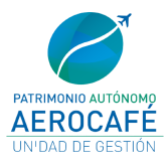

- Al dar clic en hashes se mostrará la siguiente ventana

| 🕗 OpenHa                                                                                                    | shTab                                                                | ×                                            |
|----------------------------------------------------------------------------------------------------|----------------------------------------------------------------------|----------------------------------------------|
| Algoritmo                                                                                                    | Hash                                                                 |                                              |
| MD5                                                                                                    | D6E5D5B7A1025C87A6BD1F74A525B441                                     |                                              |
| SHA-1                                                                                                    | CA4E336AD996AA467B07B86BE8BA3025E7FDD0A2                             |                                              |
| SHA-256                                                                                                    | F74A05CC3ABAB066F0BFCC0A29CA02E34CCF668395D8D29FCFBD1EFAA60BD57F     |                                              |
| SHA-512                                                                                                    | 3910511074A44BAA097D8c9933A35CFB056B906CF1E31D0B1135C337C0074014205B | BB1791A2C3C76A127050ECBF9AE                  |
| and the second second sec |                                                                      |                                              |
|                                                                                                    |                                                                      | ¡Listo! ∑ 🔰 🏶                                |
| Comparar co                                                                                                    | n:                                                                   |                                              |
| Exportar a ar                                                                                                    | chivo de checksum:                                                   | <ul> <li>Al portapapeles Exportar</li> </ul> |
|                                                                                                    |                                                                      | -                                            |

- Una vez nos encontremos en la ventana anteriormente mencionada vamos a desplegar la lista de *"exportar a archivo de checksum"* y de la lista seleccionaremos *"SHA-256"* después damos clic en exportar

| OpenHas       | hTab                                                                | ×                            |
|---------------|---------------------------------------------------------------------|------------------------------|
| Algoritmo     | Hash                                                                |                              |
| MD5           | D6E5D5B7A1025C87A6BD1F74A525B441                                    |                              |
| SHA-1         | CA4E336AD996AA467B07B86BE8BA3025E7FDD0A2                            |                              |
| SHA-256       | F74A05CC3ABAB066F0BFCC0A29CA02E34CCF668395D8D29FCFBD1EFAA60BD57F    |                              |
| SHA-512       | 3910511074A44BAA097D8C9933A35CFB056B906CF1E31D0B1135C337C0074014205 | B3BB1791A2C3C76A127050ECBF9A |
|               |                                                                     | ilistol 🔉 🔊 🍂                |
| Comparar co   | n:                                                                  |                              |
|               |                                                                     |                              |
|               |                                                                     |                              |
| Exportar a an | chivo de checksum:                                                  |                              |
| MD5           |                                                                     | Al portanapeles Exportar     |
| MD5           |                                                                     |                              |
| SHA-1         |                                                                     |                              |
| SHA-256       |                                                                     |                              |
| SHA-512       |                                                                     |                              |
| .hash (corz)  |                                                                     |                              |

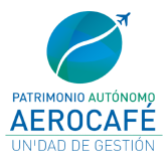

- Cuando dan clic en exportar mostrará la siguiente ventana en la cual deciden donde guardar el archivo que contiene el hash de su carpeta de propuesta

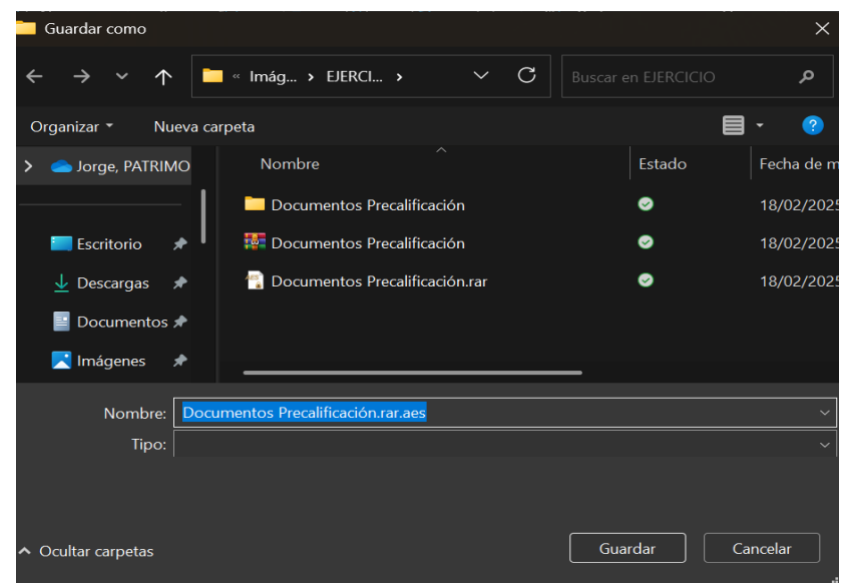

- Después de realizado el anterior paso aparece un archivo que termina en .aes como el siguiente:

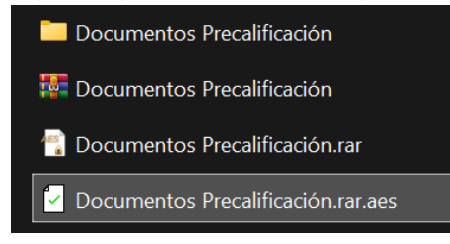

- Una vez abramos el archivo .aes mostrará el hash sha-256 de la siguiente manera:

| 🕗 OpenHas     | shTab                                                   | ×                                                     |
|---------------|---------------------------------------------------------|-------------------------------------------------------|
| Algoritmo     | Hash                                                    |                                                       |
| SHA-256       | F74A05CC3ABAB066F0BFCC0A29CA02E34CCF668395D8D29FCFBD1EF | FAA60BD57F                                            |
|               |                                                         |                                                       |
|               |                                                         |                                                       |
|               |                                                         |                                                       |
|               |                                                         |                                                       |
|               |                                                         |                                                       |
|               |                                                         |                                                       |
|               |                                                         |                                                       |
|               |                                                         |                                                       |
| -             |                                                         | -                                                     |
| Interpretado  | como archivo                                            | ¡Listo! ∑ 🔰 🍄                                         |
| Comparar co   | on:                                                     |                                                       |
|               |                                                         |                                                       |
|               |                                                         |                                                       |
| Exportar a ar | chivo de checksum:                                      |                                                       |
| SHA-256       |                                                         | <ul> <li>Al portapapeles</li> <li>Exportar</li> </ul> |

En este punto ya finaliza la encriptación y la extracción del hash para su respectivo cargue en la carpeta que se dará acceso en el siguiente paso.

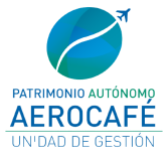

# ACCESO A CARPETA PARA CARGUE DE INFORMACIÓN

- Los participantes deberán compartir un único correo en este caso al ser un ejercicio será un correo personal, a dicho correo será el único que tendrá permiso para guardar información en la carpeta que se le comparta.
- Una vez compartido el correo, se le hará llegar un enlace a la respectiva carpeta del oferente, se visualizará de la siguiente manera:

| E                                                                               |
|---------------------------------------------------------------------------------|
| Jorge Agudelo compartió una<br>carpeta contigo                                  |
| Aquí está la carpeta que Jorge Agudelo compartió contigo.                       |
| OFERENTE 1                                                                      |
| (A) Este vinculo solo funciona para los destinatarios directos de este mensaje. |
| Abrir                                                                           |

• Deberán dar clic en el botón "Abrir" y se mostrará la siguiente pantalla:

Una vez ingresen a esta pantalla tendrán que ingresar el correo previamente compartido para confirmar y darán clic en Next o siguiente dependiendo el idioma configurado en su equipo.

| OneDrive |                                                                                                    |  |
|----------|----------------------------------------------------------------------------------------------------|--|
|          | Microsoft                                                                                                  |  |
|          | Verify Your Identity                                                                                       |  |
|          | You've received a secure link to:                                                                          |  |
|          | OFERENTE 1<br>To open this secure link, we'll need you to enter<br>the email that this item was charged to |  |
|          | Enter email ①                                                                                              |  |
|          | Next                                                                                                    |  |

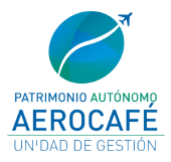

• Llegará al correo un código para confirmar su identidad, lo ingresarán y darán clic en Verify o Verificar dependiendo el idioma configurado en su equipo.

| Microsoft                                                                                         |
|---------------------------------------------------------------------------------------------------|
| Enter Verification Code                                                                           |
| You've received a secure link to:                                                                 |
| OFERENTE 1                                                                                        |
| To open this link, enter the code we just<br>emailed to <b>george2560@gmail.com</b> . <u>Send</u> |
| Enter code                                                                                        |
| Verify                                                                                            |
|                                                                                                   |

• Después de confirmada la identidad se abrirá la carpeta y se mostrará así:

| DneDrive                  | ♀ Search                   |                       |                                    |         |               | & ?       | G |
|---------------------------|----------------------------|-----------------------|------------------------------------|---------|---------------|-----------|---|
| + New マ ↑ Upload マ 🖄 Sha  | re ເ∋ Copy link 🛓 Download |                       |                                    |         | J≓ Sort ~ Ξ ~ | 🗊 Details |   |
| Jorge Agudelo > OFERENTES | > OFERENTE 1               |                       |                                    |         |               |           |   |
| 🗋 Name 🕆 🗸                | Modified ~                 | Modified By $^{\vee}$ | File Size ${}^{\scriptstyle \lor}$ | Sharing | Activity      |           |   |
|                           |                            |                       |                                    |         |               |           |   |
|                           |                            | Thi                   | s folder is empt                   | ty      |               |           | C |
|                           |                            |                       |                                    |         |               |           |   |
|                           |                            |                       |                                    |         |               |           |   |

• Aquí ya el oferente podrá cargar la información que anteriormente se encriptó de la siguiente manera:

| rge Agudelo > OFERENTES > OFERENTE        | E 1               |                                      |                       |          |
|-------------------------------------------|-------------------|--------------------------------------|-----------------------|----------|
| Name ↑ ∨                                  | Modified ~        | Modified By ${}^{\scriptstyle \vee}$ | File size ${}^{\vee}$ | Sharing  |
| Documentos Precalificación.rar.aes.sha256 | A few seconds ago | george2560@gmail.cc                  | 244 bytes             | 양 Shared |
| Documentos Precalificación.rar.aes        | A few seconds ago | george2560@gmail.cc                  | 1.46 MB               | 옹 Shared |

Deberá quedar cargada la carpeta encriptada y el archivo con el hash para verificar la integridad de la carpeta con los archivos